### Introduction

Un logiciel de traitement de texte permet de saisir et de mettre en forme de manière interactive, des textes sur ordinateur. La plupart de ces logiciels offrent une grande gamme d'outils tels le correcteur orthographique, l'insertion d'image ou l'insertion de liens hypertexte.

Nous utiliserons, le logiciel de la suite Openoffice, (writer) qui est compatible avec la plupart des autres traitements de texte; Microsoft word pour windows (.doc), ou Acrobat ( .pdf).

Aprés le demarrage de l'application (via le menu démarrer, groupe openoffice) la fenetre de l'application apparaît :

| La fenêtre de l'application (OpenOffice writer )                                                                   |
|----------------------------------------------------------------------------------------------------|
| 🖹 Sans nom1 - OpenOffice.org Writer                                                                                |
| Eichier Édition Affichage Insertion Format Tableau Qutils Fenêtre Alde                                             |
| Ê • ∅ ■ ∞ B B B C ♥ ♥ X B B • ∅ 5 • ♥ • 8 ■ • ✔ A ∅ b ■ ¶ Q 0                                                      |
| Standard Image New Roman I 12 I 6 / 5 ■ 三 三 三 三 三 三 三 三 三 二 三 二 二 二 二 二 二 二 二                                      |
|                                                                                                    |
|                                                                                                    |
| Elle est composée :                                                                                                |
| 1 : d'une barre des menus qui permet d'accéder à toutes les commandes comme l'ouverture d'un fichier déjà existant |
| 2 : de barres d'outils qui permettent de lancer les même commandes à l'aide d'icônes                               |
| 3 : de la <u>feuille</u> sur laquelle vous allez travailler.                                                       |
| 4 : une <u>barre de défilement</u> qui vous permet de parcourir la feuille à l'aide de la souris.                  |

Travail : compléter les bulles du dessin.

| La barre des menus                                                                     | Eichier Édition Affichage Insertion Format Tableau Qutils Fenêtre                                                                                                    |
|----------------------------------------------------------------------------------------|----------------------------------------------------------------------------------------------------|
|                                                                                        | Nouveau                                                                                                    |
| Les commandes sont regrounées par thème c'est en les utilisant                         | Ouvrir     Ctrl+O     Classeur       Derniers documents utilisés     Erésentation     G                                                                                                    |
| que l'on apprend à les connaître                                                       | Assistants                                                                                                    |
| Pour lancer commandes il suffit de cliquer sur l'un des titres ( <u>F</u> ichier) puis | Germer         Image: Strengtheregistre         Ctrl+S         Image: Strengtheregistre         Ctrl+S         Image: Strengtheregistre         Image: Strengtheregistre         Image: Strengtheregistre         Image: Strengtheregistre         Image: Strengtheregistre         Image: Strengtheregistre         Image: Strengtheregistre         Image: Strengtheregistre         Image: Stren                                                                                                    |
| pointer sur la commande voulu. ( exemple <u>N</u> ouveau puis Document t <u>e</u> xte) | Regharger     Versions     Zersions     Zersions |
|                                                                                        | Egporter Egporter au format PDF Egorter au format PDF                                                                                                    |

### Les barres d'outils « standards »

Les commandes sont directement accessibles en cliquant sur des **icônes** dont le dessin est explicite

<u>C'est en les utilisant qu'on apprend à les connaître . Une brève description apparaît lorsqu'on passe sur un des boutons</u>

2 méthodes possibles :

| 1) Lorsqu'un bouton de mise en forme est sélectionné, le texte tapé subit la r                               | nise en forme.                         |  |  |  |  |  |  |
|----------------------------------------------------------------------------------------------------|----------------------------------------|--|--|--|--|--|--|
| Ici la police est « Comic sans MS » avec un taille 8 est sélectionnée et le bouton set enfoncé. :            | Comic Sans MS 💽 8 💟 G 🛛                |  |  |  |  |  |  |
| Le texte que vous tapez sera écrit en police Comic sans MS avec une taille de 8 et sera sou                  | ligné.                                 |  |  |  |  |  |  |
| Si vous cliquez sur le bouton 5 pour le « désélectionner » : Le texte que vous taperez ne sera plus souligné |                                        |  |  |  |  |  |  |
| 2) Si vous sélectionnez un texte avant de cliquer sur un bouton de mise en f<br>sélectionné.                 | forme celui ci n'agit que sur le texte |  |  |  |  |  |  |
| Par exemple si vous sélectionnez : La maison verte, et cliquez sur 🤷 alors                                   | s le texte devient : La maison verte.  |  |  |  |  |  |  |

🏦 • 🧭 🔳 🛛 🕼 📓 🍝

Tim

Standard

Pour

imprimer

### Les outils de la barre d'outils

Il existe plusieurs barres d'outils. Les plus importantes sont :

la barre d'outil « Normal »

la barre d'outil « Formatage »

D'autres, comme la barre d'outil « De<u>s</u>sin » sont, généralement présentes (en bas de la fenêtre).

Pour faire apparaître une de ces barres d'outils il faut cliquer sur le menu <u>A</u>ffichage, puis pointez sur Barre d'ou<u>t</u>ils et la choisir.

# Les outils de la barre « normal »

Il s'agit d'outils communs à quasiment tous les logiciels (traitement de texte, tableur, dessins..) il permettent de manipuler les fichiers.

Travail : tracer les traits comme l'exemple de l'outil « annuler » 🦘

| Créer un<br>nouveau<br>fichier texte | Enregistrer<br>rapidement          | Imprimer<br>rapidement | Correct<br>gramma       | eur<br>tical Copier la<br>(dans une p<br>de l'or | a sélection<br>letite mémoire<br>dinateur) | Annuler la dernière<br>action |
|--------------------------------------|------------------------------------|------------------------|-------------------------|--------------------------------------------------|--------------------------------------------|-------------------------------|
| a•2                                  | 3∎ ∞ [                             | 2 6 6                  | _   ♥<br>♪   ♥          | ) 🛱 🔏 (                                          | i • 🛷                                      |                               |
| Ouvrii                               | <sup>-</sup> un fichier<br>kistant | C                      | orrecteur<br>ographique | Couper en<br>copiant la<br>sélection (dans une   | Coller c                                   | e qui a été<br>pier.          |

# Les outils de la barre « formatage»

Il s'agit d'outils communs à beaucoup de logiciels (traitement de texte, tableur,dessins..) il permettent de mettre le texte en forme. (titre, paragraphes etc...)

# Travail : tracer les traits comme dans le cas précédent

| Choisir des styles<br>prédéfinis |       | Choisir la taille des<br>lettres | s Mettre en<br>italique | Choix a<br>des par<br>gauche- c | alignement<br>agraphes (a<br>entrer- a droite) | Mettre<br>des<br>retraits | Surligner le<br>paragraphe<br>en couleur |
|----------------------------------|-------|----------------------------------|-------------------------|---------------------------------|------------------------------------------------|---------------------------|------------------------------------------|
| 🨡 Contenu de tableau 🔽           | Arial | 12                               | <b>☑</b> G /            | <u>\$</u>                       | ∃ ≡ !≣ :                                       | ଽ∉∉∣₄                     | <u>A</u> • ♥ • <u>Ø</u> •                |
|                                  | 0.5   |                                  | Mettre en               |                                 | Créer des                                      | Coule                     | eur Surligner le                         |

| Choisir la police | Mettre en<br>gras | souligner | Créer des puces | Couleur<br>de la<br>police | Surligner le<br>texte en<br>couleur |
|-------------------|-------------------|-----------|-----------------|----------------------------|-------------------------------------|
|-------------------|-------------------|-----------|-----------------|----------------------------|-------------------------------------|

petite mémoire de

l'ordinateur)

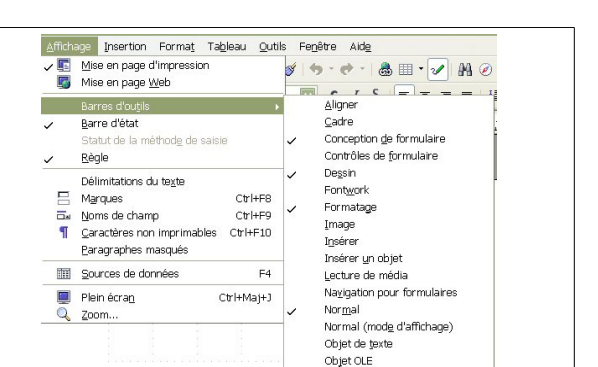

par couper ou copier-

Informatique